## fJf‰[[]Ý'èf\_fCfAf]fOf{fbfNfX,Ìfwf‹fv

 $[f]f & [[ ] \acute{Y} e]f_fCfAf[] fOf {fbfNfX, Å, [] Af]f [] [ @ ´ ]] e, ð ` \delta [] ü, ·, é, Æ, «, l] Ý ` e(f, fmfNf[] fvfŠf"f ^, Å, lf]f [] [ @ ´ ]] e, ð fOf @ [[ fXfP[] [ f <, É • IŠ ·, ·, é • û - @, l] Ý ` e), ð [] s, ¢, Ü, · ]] B$ 

‰æ-Ê,Ì**]à-**¾

 $\frac{[f]f & [] \bullet \hat{a} ]^{3} V [[fg]}{[f]f & ['^{2}] & f V [[fg]]}$ 

## fJf‰□[∙â□³fV□[fg

ƒJƒ‰□[Œ´□e,ð^ó□ü,∙,é,Æ,«,É□A,Ç,Ì,æ,¤,È∙â□³,ð□s,¤,©□Ý'è,μ,Ü,·□B

### ∏Ý'è⊡€-Ú

 $\frac{\hat{\Pi} \hat{\Box} \hat{\Box} \hat{I} f u f W f F f N f g}{f f f \infty_{\Box} \hat{\bullet} \hat{a}_{\Box}^{3}}$   $f \hat{J} f b \hat{f} \hat{f} f \hat{f} \hat{O} \hat{u}_{-} \hat{@}$   $f, f j \hat{f}_{-}, \hat{\Box} \hat{\Sigma} \hat{Y} \hat{e}$   $f K f f f \hat{f}_{-} \hat{a} \hat{\Box}^{3}$ 

## f{f^f"

<u>•W</u> .É-ß,

#### fJf‰[['2]®fV[[fg

fJf‰[[Œ´[]e,ð^ó[]ü,·,é,Æ,«,É[]A,Ç,Ì,æ,¤,È[]F,Ì'2]]®,ð[]s,¤,©[]Ý'è,µ,Ü,·[]B ‰æ–Ê[]¶[]ã,ÉfJf‰[['2]]®,ÌfTf"fvf‹‰æ'œ,ª•\ަ,³,ê,Ü,·,Ì,Å[]A[]Ý'è,É,æ,Á,Ä^ó[]üŒ‹‰Ê,ª,Ç,Ì,æ,¤,É•Ï,í,é,©,Ì– Ú^À,É,µ,Ä,,¾,³,¢[]B

# ∏Ý'è∏€-Ú

<u>'Î∏ÛflfufWfFfNfg</u> <u>□F,Ý,Ì'2]®</u> <u>□F,Ì'2]®</u> <u>'N,â,©,3</u> <u>-3⁄4,é,3</u> <u>fRf"fgf‰fXfg</u>

#### f{f^f"

<u>Œ³‰æ'œ,Ö / '²∏®‰æ'œ,Ö</u> •₩∏€,É-<u>ß,·</u>

# [•W**]€,É-ß,**·]f{f^f"

Še∏€-Ú,Ì∏Ý'è'l,ª∏‰Šú∏ó'Ô,Ì'l,É,È,è,Ü,·∏B

### 'Î**□ÛfIfufWfFfNfg**

-{fV□[fg,Ì□Ý'è,ð,Ç,Ì,æ,¤,ÈŽí—Þ,Ì^ó□üff□[f^,É'Î,µ,Ä—LŒø,É,·,é,©'I'ð,µ,Ü,·□BfJf ‰□[•â□³,Ì□Ý'è,ð□s,¤'O,É□A-{□€-Ú,Å□Ý'è,Ì'Î□Û,ð'I'ð,µ,Ä,,¾,³,¢□B (,±,ê,É,æ,è□A^ê,Â,ÌŒ´□e'†,ÉfefLfXfg•"•ª,ÆfOf‰ftfBfbfNfX•"•ª,ÆfCf□□[fW•"•ª,ª, ,é□ê□‡,Í□A,»,ê,¼,ê,É• Ê,ÌfJf‰□[•â□³,Ì□Ý'è,ª□s,¦,Ü,·)

#### 'SflfufWfFfNfg,ð'Î]Û

'S,Ä,Ìff□[f^,É'Î,·,éfJf‰□[•â□³,Ì□Ý'è,ª□s,¦,Ü,·□B ['SflfufWfFfNfg,ð'Î□Û],ð'l'ð,·,é,Æ□A[fefLfXfg]□A[fOf‰ftfBfbfNfX]□A[fCf□□[fW] ,É'Î,μ,Ä,»,ê,Ü,Å,É□s,Á,½fJf‰□[•â□³,Ì□Ý'è,Í-³Œø,É,È,è,Ü,·□B

#### fefLfXfg

•¶Žš,ÉŠÖ,µ,ăJƒ‰□[•â□³,Ì□Ý'è,ª□s,¦,Ü,·□B

#### fOf‰ftfBfbfNfX

□ü,â‰~,È,Ç,Ì□}Œ`•"•ª,ÉŠÖ,µ,ÄfJf‰□[•â□³,Ì□Ý'è,ª□s,¦,Ü,·□B

### fCf[][[fW

 $\check{Z}\hat{E}_{-}^{,}\dot{E}, \dot{C}, \dot{I}fCf_{-}[fW\bullet "\bullet^{a}, \acute{E}S\"{O}, \mu, \ddot{A}fJf & [\bullet a]^{3}, \dot{I}] \acute{Y}'e, \overset{a}{=}s, \downarrow, \ddot{U}, \cdot B$ 

### **f]f‰**[[∙â[]³

f}fbf`f"fO,ð[]s,¤,©,Ç,¤,©'l'ð,µ,Ü,·[]Bf}fbf`f"fO,ð[]s,í,È,¢,Æ,«,Í[]AfKf"f}•â[]³,É,æ,éfJf‰[[•â[]³,ª[]s,¦,Ü,·[]B (f}fbf`f"fO []F ^ó[]üŒ<‰Ê,Æ[]Af,fjf^,Ì•\ަ,âfXfLfffi,ÅŽæ,è[]ž,Þ'O,̉æ'œ,Æ,ª,Å,«,é,¾,<sup>~</sup>"<sup>-</sup>,¶"[]F,É,È,é,æ,¤ ,ÉfJf‰[[•â[]³,ð,·,é,±,Æ,Å,·)

### ,È,μ

f}fbf`f"fO,ð□s,¢,Ü,¹,ñ□B[fKf"f}∙â□³],ª□Ý'è,Å,«,Ü,·□B

# f}fbf`f"fO

f}fbf`f"fO,ð□s,¢,Ü,·□B[f}fbf`f"fO,Ì□Ý'è],ð□s,Á,Ä,,¾,³,¢□B

#### f}fbf`f"fO•û-@

 $([f]f @ [] • a ]], A [f f b f f 0], \delta' 1' \delta, \mu, \frac{1}{2}, \mathcal{E}, «, \dot{\mathcal{E}} [] \dot{Y} e, A, «, \ddot{U}, \cdot) \\ f f b f f f 0, \delta, \cdot, \dot{e}, \mathcal{E}, «, \dot{\mathcal{E}} ] A, Ç, I - v' f, \delta - D ] @, ^3, ^1, \dot{e}, @ [] \dot{Y} e, \mu, \ddot{U}, \cdot ] B$ 

### **□F,Ý—D□æ**

**□F□·**□Å**□**¬

f[]fS,È,Ç,ÌŒ´[]e,Æ[]o—ĺ,Ì[]F,Ì[]·,ð[]Å[]¬,É,·,é,æ,¤,Éf}fbf`f"fO,ð[]s,¢,Ü,·[]B

### 'N,â,©,³—D∏æ

 $\texttt{`N, \hat{a}, } \textcircled{C}, \texttt{``, } \check{d} - D [] \And, \texttt{``, } \check{A}f \} \texttt{fbf``f"fO, } \check{d} [] \texttt{s, } \&, \" U, \lor ] \texttt{B}$ 

#### f,fjf^,Ì<u></u>∏Ý'è

([f]f‰[[•â[]³],Å[f}fbf`f"fO],ð'l'ð,μ,½,Æ,«,É[]Ý'è,Å,«,Ü,·) ,<sup>..</sup>Žg,¢,Ìf,fjf^,É□‡,í,¹,Ä'I'ð,μ,Ü,·□B

(Gamma'l,É,Â,¢,Ä []F 'l'ðŽ^,É,æ,Á,Ä,Í[]AGamma'l,¾,<sup>-</sup>,ª^Ù,È,é,Ì,à,Ì,ª—p^Ó,³,ê,Ä,¢,é,± ,Æ,ª, ,è,Ü,·□B,»,Ì□ê□‡,Í□A^ó□üŒ<‰Ê,ª‰æ–Ê,æ,è"–,Š´,¶,é,Æ,«,ÉGamma'I,ª'å,«,¢,à,Ì,ð'I'ð,·,é,± ,Æ,Å□A,æ,è‰æ-Ê,É<ß,¢^ó□üŒ<‰Ê,ª"¾,ç,ê,Ü,·)

#### **Canon LIPS Monitor**

LBP-2030,ÌfJf‰[[[]o—ĺ,Ì"Á[]«,ðŠˆ,©,µ,È,ª,çf,ƒjfˆf}fbf`f"fO,ð[]s,¢,Ü,·[]B "ü,μ,¢<sup>^</sup>ó[]üŒ<‰Ê,ª"¾,ç,ê,Ü,·,Ì,Å[]A'Ê[]í,Í[Canon LIPS Monitor],ð'l'ð,·,é,±,Æ,ð,¨,·,·,ß,μ,Ü,·[]B **Canon EBU Monitor** EBU<KŠi,Ìf,fjf^,É<ß,Ã,⁻,Ü,·□B

**Canon NEC Monitor** NEC,Ìf,fjf^,É<ß,Ã,⁻,Ü,·□B

## **Canon P22 Monitor**

P22<KŠi,Ìf,fjf^,É<ß,Ã,⁻,Ü,·□B

#### '[

. —ĺ, ·, é, ±, Æ, ª"ï, μ, ,È, è, Ü, ·□B

f}fbf`f"fOf,[[fh'l'ðŽž[Af,fjf^[]ã,Ì•\ަ[]F,É,æ,Á,Ä,Í[]AfvfŠf"f^,Å[]ÄŒ»,Å,«,È,¢,½,ß,ÉfvfŠf"f^,Ì[]0— Í□F,Æ, ,Ü,è<ß,,È,¢,±,Æ,ª, ,è,Ü,·□B

### fKf"f}•â∏³

([fJf‰[[•â[]³],Å[,È,µ],ð'l'ð,µ,½,Æ,«,É[]Ý'è,Å,«,Ü,·) Ϋ[]e'†,Ì[]Å,à-¾,é,¢•"•ª,â[]Å,à^Ã,¢•"•ª,ð'¹,È,í,È,¢,æ,¤,É[]A^ó[]üŒ<‰Ê,Ì-¾,é,³,ð'²[]ß,Å,«,Ü,·[]B []o—ĺ,µ,½Œ<‰Ê,ªfIfŠfWfif<‰æ'œ,É"ä,×,Ä-¾,é,¢,Æ,«,â-¾,é,³,ð•Ï,¦,Ä[]o—ĺ,µ,½,¢,Æ,«,È,Ç,É,¨Žg,¢,-,¾,³,¢[]B (fIfŠfWfif<‰æ'œ []F fXfLfffi,Å"Ç,Ý[]ž,Þ'O,ÌŽÊ[]^,âf,fjf^[]ã,Å[]ì[¬,³,ê,½fOf‰ftfBfbfNfX,È,Ç)

^ȉº,Ì4Ží—Þ,Ì□Ý'è,ª‰Â"\,Å,·□B□Ý'è□"'I,ª'å,«,¢,Ù,Ç^Ã,^ó□ü,³,ê,Ü,·□B

**1.0** (•â□³,È,μ) **1.4** (□‰Šú□́ó'Ô,Ì'I) **1.8** 

2.2

# ‰æ'œfTf"fvf<

^ó[]üŒ<‰Ê,ª[]AfJf‰[][,Å^ó[]ü,³,ê,é,©f,fmfNf[],Å^ó[]ü,³,ê,é,©,ðfTf"fvf<,ðŽg,Á,Ä∙\ަ,μ,Ä,¢,Ü,·[]B

### 'Î**□ÛfIfufWfFfNfg**

-{fV□[fg,Ì□Ý'è,ð,Ç,Ì,æ,¤,ÈŽí—Þ,Ì^ó□üff□[f^,É'Î,µ,Ä—LŒø,É,·,é,©'I'ð,µ,Ü,·□BfJf ‰□['²□®,Ì□Ý'è,ð□s,¤'O,É□A-{□€-Ú,Å□Ý'è,Ì'î□Û,ð'I'ð,µ,Ä,,¾,³,¢□B (,±,ê,É,æ,è□A^ê,Â,ÌŒ´□e'†,ÉfefLfXfg•"•ª,ÆfOf‰ftfBfbfNfX•"•ª,ÆfCf□□[fW•"•ª,ª, ,é□ê□‡,Í□A,»,ê,¼,ê,É• Ê,ÌfJf‰□['²□®,Ì□Ý'è,ª□s,¦,Ü,·)

#### 'SflfufWfFfNfg,ð'Î]Û

'S,Ä,Ìff□[f^,É'Î,·,éfJf‰□['²]®,Ì□Ý'è,ª□s,¦,Ü,·□B ['SflfufWfFfNfg,ð'Î□Û],ð'l'ð,·,é,Æ□A[fefLfXfg]□A[fOf‰ftfBfbfNfX]□A[fCf□□[fW] ,É'Î,μ,Ä,»,ê,Ü,Å,É□s,Á,½fJf‰□['²]®,Ì□Ý'è,Í-³Œø,É,È,è,Ü,·□B

#### fefLfXfg

•¶Žš,ÉŠÖ,µ,ăJƒ‰□[′²□®,Ì□Ý′è,ª□s,¦,Ü,·□B

#### fOf‰ftfBfbfNfX

□ü,â‰~,È,Ç,Ì□}Œ`•"•ª,ÉŠÖ,µ,ăJf‰□[′²□®,Ì□Ý′è,ª□s,¦,Ü,·□B

### fCf[][[fW

 $\check{Z}\hat{E}_{n}^{,k}, \check{C}, ifCf_{m}[fW\bullet"\bullet^{a}, \acute{E}\check{S}\ddot{O}, \mu, \ddot{A}fJfm_{m}['^{2}]_{\mathbb{R}}, i[\dot{Y}'\dot{e}, i]S, i], \ddot{U}, i]B$ 

**□F,Ý,Ì'**²**□®** 

$$\label{eq:restriction} \begin{split} & [F,\hat{I}]\hat{Y}\hat{e}, \delta]s, \texttt{x}, \mathcal{K}, \texttt{x}, \hat{I}[A'\hat{I}]\hat{U}, \mathcal{K}, \cdot, \acute{e}[F([]\hat{O}[]A--\hat{I}]A[]A[]AfVfAf"[]Af\}f[f"f^[]AfCfGf[]][]), \delta f\{f^{f}", \mathring{A}'l'\delta, \mu, \frac{1}{2}, \ \mathcal{K}[]A[[]F,\hat{I}'^2] \circledast], \mathcal{K}['N, \hat{a}, @, ^3], \mathring{A}'^2] \circledast, \mu, \ddot{U}, \cdot ]B \end{split}$$

# **□F,Ì'**²**□®**

 $[\Box F, \acute{Y}, \grave{l}'^2 \Box @ ], \grave{A}'l' \check{\partial}, \mu, \overset{1}{2} \Box F, \grave{l} \Box F' \check{S}, \check{\partial}'^2 \Box @, \mu, \ddot{U}, \cdot \Box B$ 

## 'N,â,©,³

 $[\Box F, \acute{Y}, \grave{l}'^2 \Box @ ], \grave{A}'l' \eth, \mu, \frac{1}{2} \Box F, \grave{l}'N, \grave{a}, ©, ^3(\Box \grave{E}''x), \eth'^2 \Box @, \mu, \dddot{U}, \cdot \Box B$ 

### -¾,é,³

□F,Ìfuf‰fCfgflfX,ð'²□®,μ,Ü,·□B fXf‰fCfhfo□[,ð‰E,É"®,©,∙,É,μ,½,ª,Á,Ä□A,æ,è-¾,é,¢^ó□üŒ‹‰Ê,É,È,è,Ü,·□B

## fRf"fgf‰fXfg

□F,ÌfRf"fgf‰fXfg(-¾^Ã⊡·),ð'2□®,μ,Ü,·□B fXf‰fCfhfo□[,ð‰E,É"®,©,·,É,μ,½,ª,Á,Ä□A^Ã,¢•"•ª,Æ-¾,é,¢•"•ª,Ì□·,ª'å,«,-,È,è□A,æ,èfVff□[fv,È^6□üŒ<‰Ê,ª"¾,ç,ê,Ü,·□B

## [Œ³‰æ'œ,Ö] / ['²□®‰æ'œ,Ö]f{f^f"

fJf‰[['²]®'O,ÌfTf"fvf<,ÆfJf‰[['²]®Œã,ÌfTf"fvf<,Æ,ð[Ø,è'Ö,¦,Ü,·[B

### ‰æ'œfTf"fvf‹

, ,ç,©,¶,ß—p^Ó,μ,Ä, ,éfTf"fvf<ff□[f^,É□A,±,ÌfV□[fg,Å□Ý'è,μ,½f]Jf‰□['²□®,ð□s,Á,½,à,Ì,Å,·□B □Ý'è,É,æ,Á,Ä^ó□üŒ<‰Ê,ª,Ç,Ì,æ,¤,É•Ï,í,é,©,Ì–Ú^À,É,μ,Ä,,¾,3,¢□B